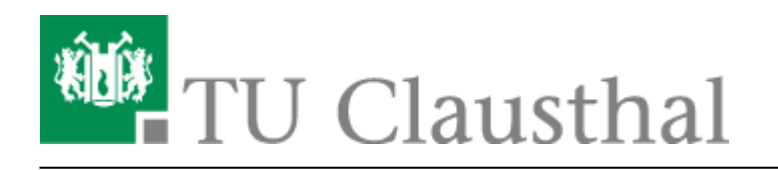

Artikeldatum: 12:49 08. March 2018 Seite: 1/2 wifiwindows

## eduroam unter Windows einrichten

In dieser Anleitung wird die Einrichtung des TU Clausthal WLANs (eduroam) am Beispiel von Windows 10 beschrieben. Die folgende Anleitung ist von **Windows 7 bis Windows 10 (Version 1709)** gültig.

## 1. Voraussetzung

Nehmen Sie die Betriebsregelung einmalig zur Nutzung von WiFi an.

Betriebsregelung: https://service.rz.tu-clausthal.de/apps.php?page=radius&mode=policy

## 2. Konfiguration des TU Clausthal WLAN

**1.**) Laden Sie das Konfigurationspaket herunter und speichern Sie es in einem beliebigen Ordner.

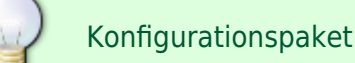

**2.**) Entpacken Sie die eduroam.zip, indem Sie mit Rechtsklick auf das Konfigurationspaket klicken und im Kontextmenü **Alle extrahieren...** ausführen.

×

**3.**) Es öffnet sich folgendes Fenster. Klicken Sie als nächstes auf **Extrahieren**.

**4.**) Der Ordner mit den Dateien erscheint. Mit einem Rechtsklick auf install-eduroam.cmd starten Sie durch Klicken auf **Als Administrator ausführen** die Installation.

×

×

×

5.) Bestätigen Sie die Benutzerkontonsteuerung mit Ja, um die Installation zu starten.

**6.**) Sobald die Installation beendet ist, können Sie sich anmelden. Dazu klicken Sie zunächst auf das WLAN-Symbol (1.) unten rechts in der Taskleiste. Es werden die WLAN-Verbindungen in Reichweite angezeigt. Klicken Sie bei eduroam auf **Verbinden** (2.).

×

7.) Als nächstes geben Sie Ihr RZ-UserID mit der Endung @tu-Clausthal.de ein (z.B.: mmus17@tuclausthal.de). Das Passwort ist Ihr eigenes individuelles RZ-Kennwort.

## ×

**8.**) Wenn die Anmeldung erfolgreich durchgeführt wurde, erscheint unter eduroam **Verbunden**, **gesichert**.

LAN, Windows, Windows 7, Windows 8, Windows 10, [studierende], [mitarbeitende]

Direkt-Link: https://doku.tu-clausthal.de/doku.php?id=playground:wifiwindows&rev=1520509780

Letzte Aktualisierung: 12:49 08. March 2018